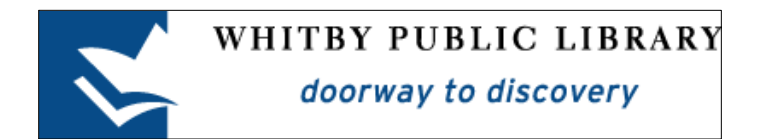

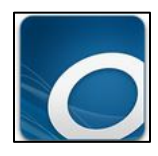

# Borrowing eBooks or eAudiobooks with a Windows 8 Tablet or Hybrid Laptop

| OverDrive Media Console                     | 2  |
|---------------------------------------------|----|
| Download the OverDrive Media Console App    | 2  |
| Authorize the App with an OverDrive Account | 3  |
| Get eBooks                                  | 5  |
| Add a Library                               | 5  |
| Sign In to Digital Account                  | 7  |
| Find an eBook to Borrow                     | 8  |
| Available eBooks and eAudiobooks            | 9  |
| Check Out an eBook                          | 9  |
| Read or Listen to the Book!                 | 12 |
| Returning an eBook or eAudiobook Early      | 14 |
| Library Lending Policies                    | 15 |
| Check Outs                                  | 15 |
| Returns and Renewals                        | 15 |
| Holds                                       | 15 |
| New Library Card Numbers                    | 15 |

# **OverDrive Media Console**

To borrow library eBooks and eAudiobooks and read or listen to them on your Windows 8 device, you must download the **OverDrive Media Console app** from the **Windows Store**.

The OverDrive app is used to browse for library eBooks and eAudiobooks, check them out, or place a hold, as well as read or listen to the book. This guide will help you install and use the OverDrive Media Console app so that you can enjoy digital material from the library!

## Download the OverDrive Media Console App

Open the **Store** and search for **OverDrive Media Console**. Once you have found the app, tap the word **Install** to start the installation process.

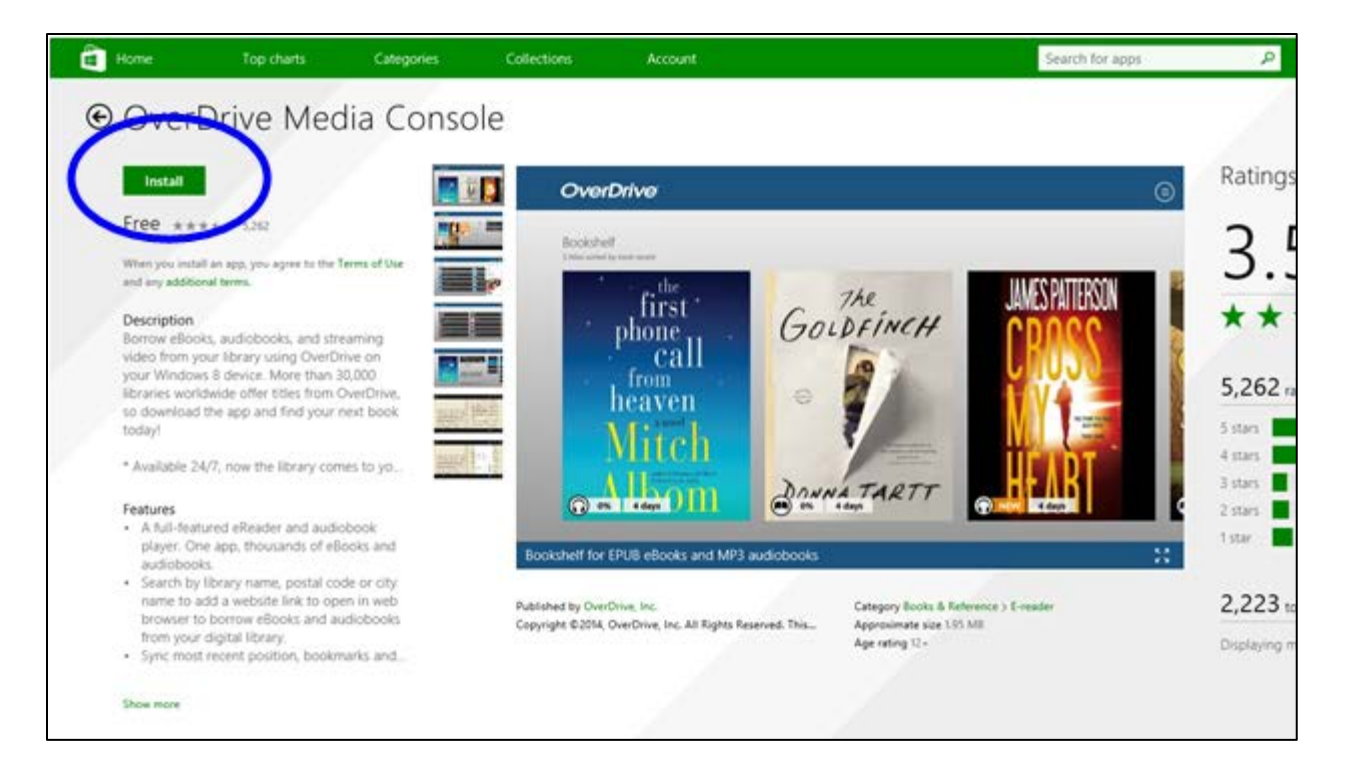

# Authorize the App with an OverDrive Account

The first time that you open OverDrive, you **must authorize** it with an **OverDrive account**. The OverDrive account is a free account you must create, as it is what manages the copyrights for the eBooks and eAudiobooks (this is what keeps track of which library user has the right to borrow the book at a specific time).

The first time you open the OverDrive app, you will be prompted to Sign Up for or Sign In to your OverDrive account.

If you are not prompted to sign up for an account upon launching OverDrive, tap on the **3 lines menu button** in the top right corner.

| OverDrive                                                  |                               |  |
|------------------------------------------------------------|-------------------------------|--|
| Bookshelf<br>No titles. Select "Add a title" to get books. | My libraries<br>Add a library |  |

In the menu that pops out on the right side, tape on Authorization.

| OverDrive                                     |                   | Settings                                                   |
|-----------------------------------------------|-------------------|------------------------------------------------------------|
| Bookshelf                                     | My libraries      | OverDrive - Library eBooks & Audiobo<br>By OverDrive, Inc. |
| No titles. Select "Add a title" to get books. | (+) Add a library | Add a library                                              |
|                                               | $\bigcirc$        | OverDrive account                                          |
| (+)                                           |                   | Authorization                                              |
|                                               |                   | Audiobook                                                  |
| Add a title                                   |                   | History                                                    |
| Whitby Public Library                         |                   | Help                                                       |
|                                               |                   | Privacy                                                    |

Tap on Use Overdrive Account.

| <b>OverDrive</b>                                           |                               | <ul> <li>Authorization</li> </ul>                                                                                                    |
|------------------------------------------------------------|-------------------------------|----------------------------------------------------------------------------------------------------|
| Bookshelf<br>No titles. Select "Add a title" to get books. | My libraries<br>Add a library | We recommend you authorize this appusing your OwnDrive account.<br>Use OverDrive Account<br>- OR -<br>If you have one, you may choose to us<br>your Adobe ID instead.<br>Adobe ID (email address)<br>Password |

You will be brought to a page where you can sign up for an OverDrive account. Tap **Sign Up**.

| <b>OverDrive</b>                                                                                        |  |
|----------------------------------------------------------------------------------------------------|--|
| Sign up for an OverDrive account to<br>enjoy eBooks, audiobooks, movies,<br>and more from your library. |  |
| SIGN UP                                                                                                 |  |
| HAVE AN ACCOUNT? SIGN IN                                                                                |  |
| I am under 13 years old. Continue >                                                                     |  |

| OverDrive | Search by title or author                                                     | Q | Find a library 💡 | Sign in | Sign up |
|-----------|-------------------------------------------------------------------------------|---|------------------|---------|---------|
|           | Enter your bodie.                                                             |   |                  |         |         |
|           | Name                                                                          |   |                  |         |         |
|           | Email address                                                                 |   |                  |         |         |
|           | Email again                                                                   |   |                  |         |         |
|           |                                                                               |   |                  |         |         |
|           | Set a password:<br>Your permitting of the dest of the set                     |   |                  |         |         |
|           | Password                                                                      |   |                  |         |         |
|           | <ul> <li>Yestman</li> <li>OverDrive's recommendations and reviews.</li> </ul> |   |                  |         |         |

Enter your name, email address and a password as prompted and then tap Sign Up.

The OverDrive app is now authorized with an OverDrive account and is ready to borrow library eBooks and eAudiobooks.

If you wish to read your library eBooks or listen to your library eAudiobook on an additional device, you must use the **exact same** OverDrive login information on the additional device.

## **Get eBooks**

#### Add a Library

Tap Add a Library.

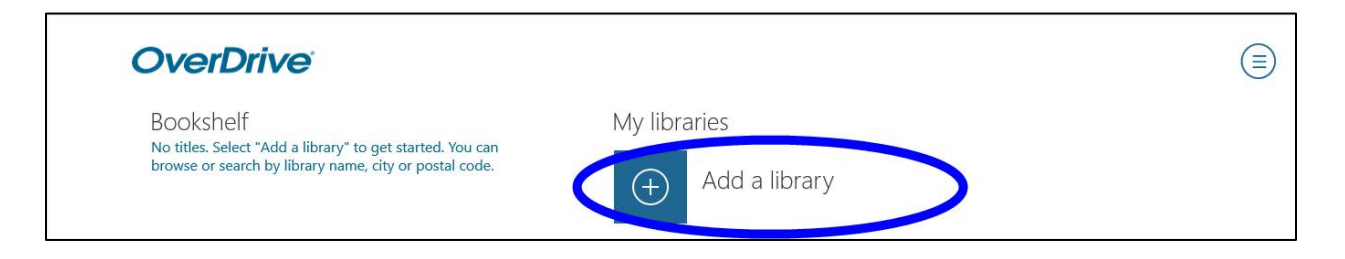

Type the word **Whitby** in the search box and then tap **Search**.

| OverDrive                                                                                                    |                               | 🕑 Add a library                                                                                      |
|----------------------------------------------------------------------------------------------------|-------------------------------|----------------------------------------------------------------------------------------------------|
| Bookshelf<br>No titles. Select "Add a library" to get started. You can<br>browse or search by library name, city or postal code. | My libraries<br>Add a library | Find a library by name, city, or postal<br>code<br>whitby<br>Search<br>- OR -<br>Browse by countries |

Tap Whitby Public Library to add it as a library.

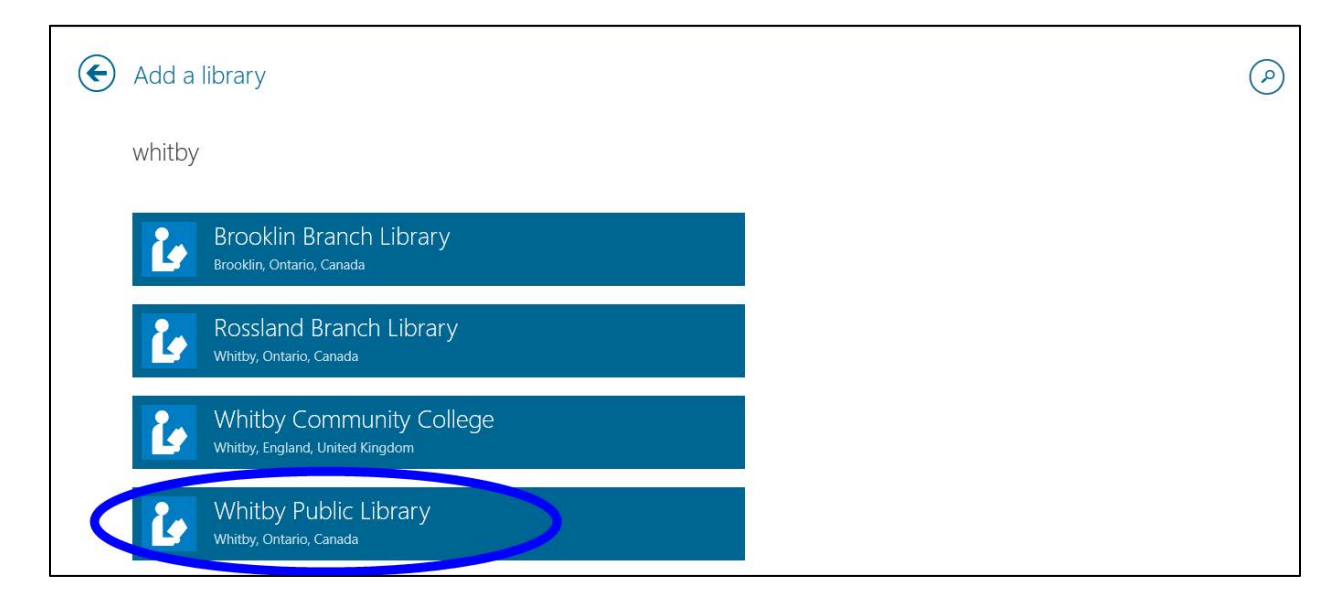

Tap Whitby Public Library again to go to the library's eBook collection.

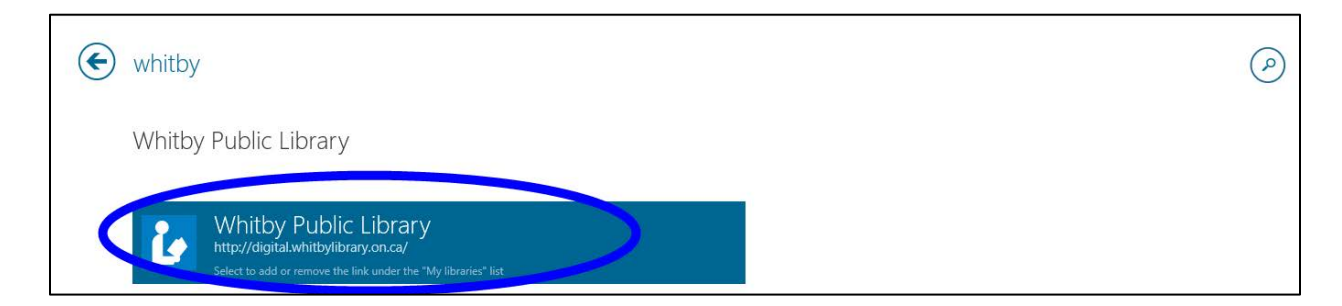

## **Sign In to Digital Account**

Tap **Sign In** in the top right corner of the page to log in to your Whitby Public Library digital account.

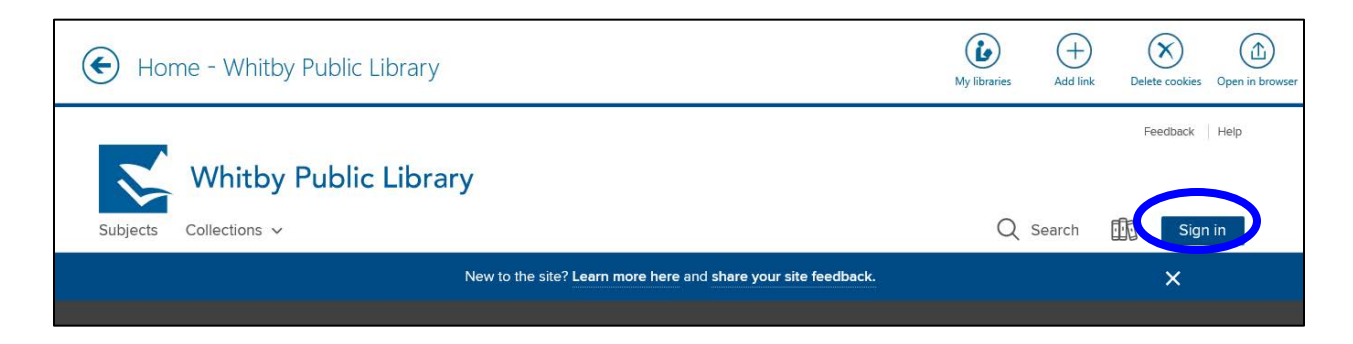

To **Sign In Using Library Card,** enter your Whitby Public Library card number and PIN (the last four digits of your phone number) as prompted. You can check the small box to prompt your device to **remember your library card number**, but you will need to enter your PIN each time you sign in. Then tap **Sign In**.

| Sign In                                                                                                    | My libraries                                                               | (+)<br>Add link | Delete cookies | Open in browser |
|----------------------------------------------------------------------------------------------------|----------------------------------------------------------------------------|-----------------|----------------|-----------------|
| Whitby Public Library                                                                                                    |                                                                            |                 |                |                 |
| Sign in with your library card                                                                                                    |                                                                            |                 |                |                 |
| CARD NUMBER  CARD NUMBER  PIN # (LAST FOUR DIGITS OF PHONE NUMBER)  f Sign in w                                                                                                    | vith OverDrive<br>vith Facebook                                            |                 |                |                 |
| REMEMBER MY CARD NUMBER ON THIS DEVICE.      Why should I choose one on the second of the second of the secon | of these options?<br>sign into the OverDriv<br>s using the same ema<br>nt. | ve app<br>il    |                |                 |
| $\overline{\bigcirc}$                                                                                                    |                                                                            |                 | $\bigcirc$     | $\bigcirc$      |

The first time that you sign in to the Library's digital collection, you must indicate if you are over 13, and then tap the button at the bottom of the screen to **Sign Up Now**. You will only need to do this step once.

| Finish setting up                                                                                                    |
|----------------------------------------------------------------------------------------------------|
| Once you're done, you can use your library card information to sign into this library's OverDrive website, the OverDrive app, and overdrive.com.                    |
| As part of this final step, you can also optionally provide<br>your name and email address, and you can sign up to<br>receive title recommendations from OverDrive. |
| Are you 13 or older?<br>OverDrive doesn't collect or store names and email<br>addresses for users under 13 years old.<br>Ves  No                                    |
| By clicking "Sign up now," you agree to OverDrive's terms                                                                                                    |
| SIGN UP NOW                                                                                                    |
| Cancel                                                                                                    |

You are now signed in and ready to borrow eBooks and eAudiobooks.

## Find an eBook to Borrow

You can search for a book by title or author tapping the **search** button at the top of the page. Or you can tap on **Collections** or **Subjects** to browse different areas of the collection.

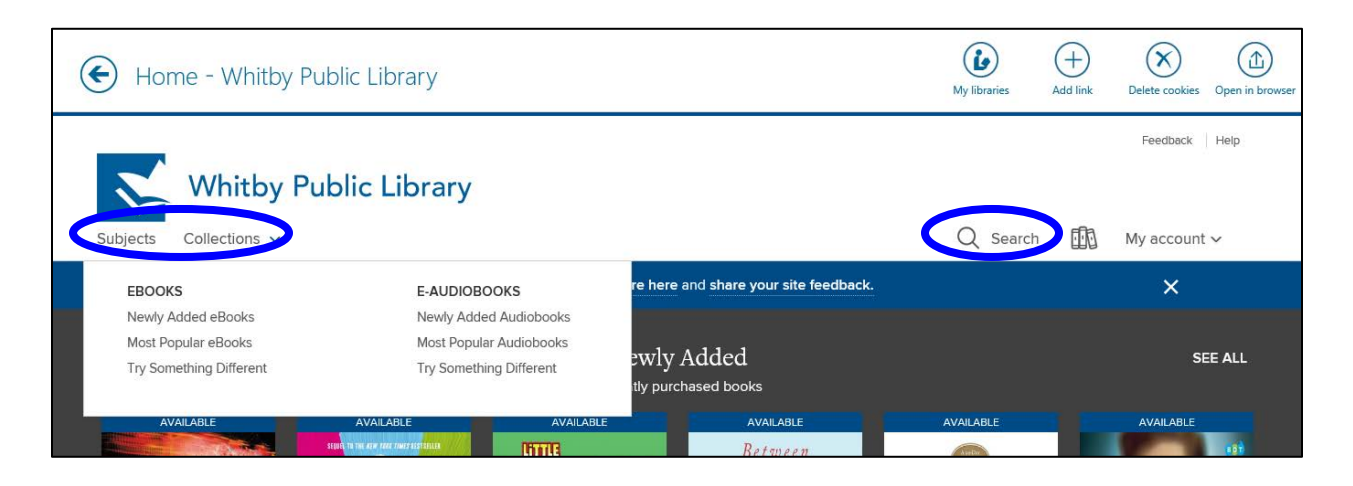

## Available eBooks and eAudiobooks

Whether an eBook or eAudiobook is available or not is indicated under the cover image and title of the book. A bar along the top of the cover image indicates whether the book is available to be checked out. The **blue** bar indicates that the book is currently **Available** and the **white** bar indicates that the book is already checked out and there is a **Wait List**.

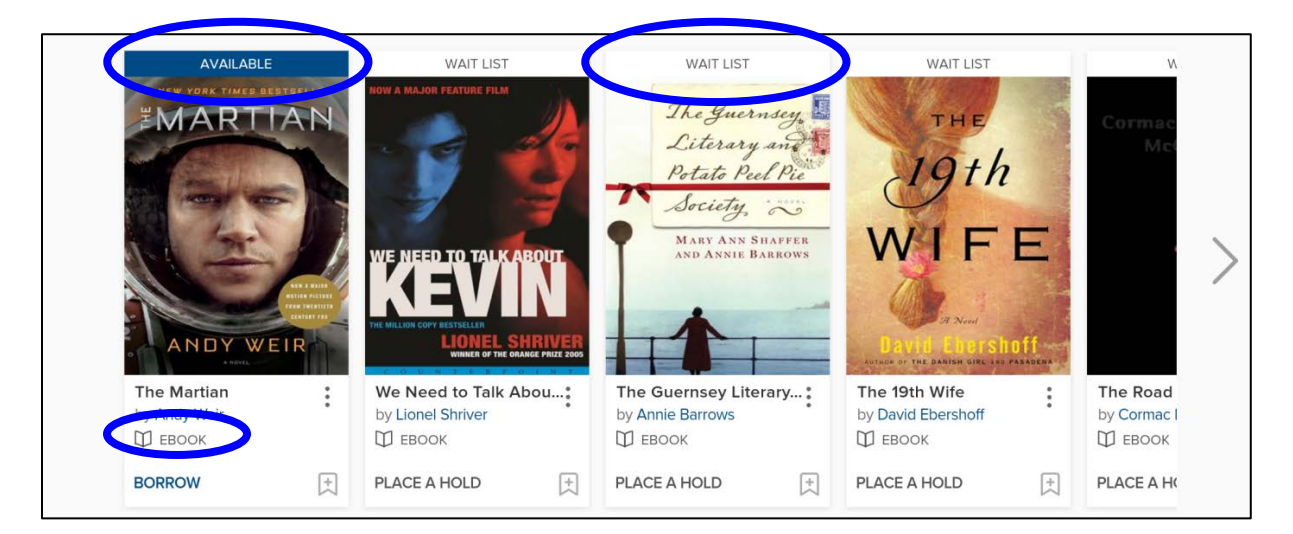

## Check Out an eBook

Tap the cover image to read a description of the book.

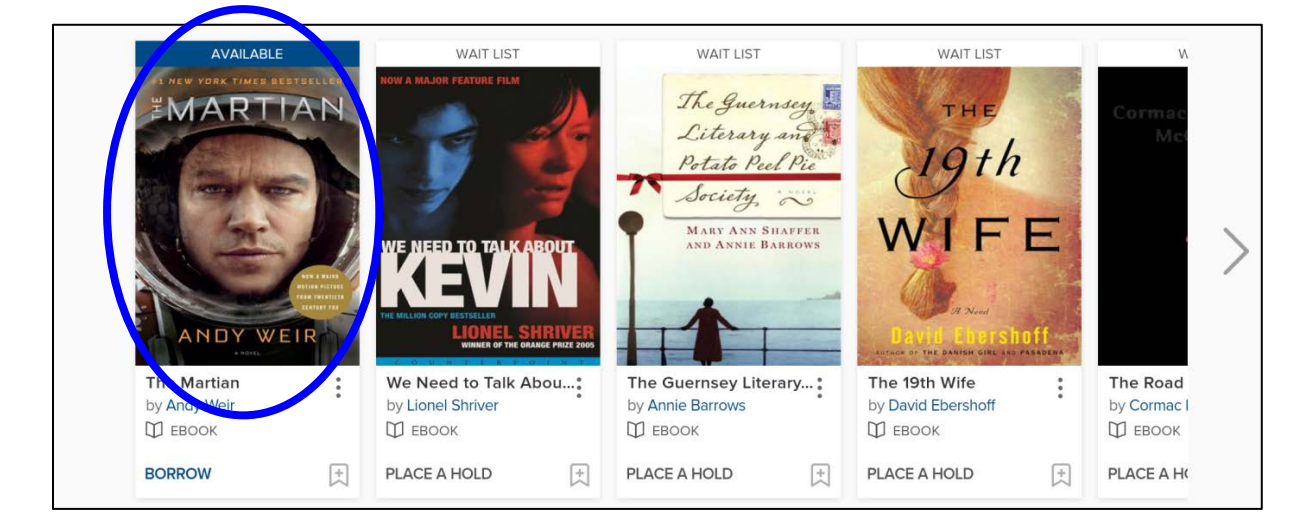

Tap **Borrow** to check out the eBook. If the eBook is unavailable, this button will say **Place a Hold**.

| Subjects Collections V New to the site? Learn more here and share your site feedback.                                                                                                    | Q Search ∰ My account ∽<br>★                                                                                                    |
|----------------------------------------------------------------------------------------------------|----------------------------------------------------------------------------------------------------|
| New to the site? Learn more here and share your site feedback.                                                                                                    | ×                                                                                                    |
|                                                                                                    |                                                                                                    |
| Image: New York times bestseller         Image: New York times bestseller         Image: New York times bestseller | FORMATS<br>OverDrive Read<br>EPUB eBook<br>SUBJECTS<br>RCTION<br>SCIENCE FICTION<br>THRILLER<br>LANGUAGES<br>English<br>LEVELS<br>Lexile Score: 680 |

Once you have checked out the book, the blue button will say **Add to App**. You can tap here to download your book, but it will also appear on your **Loans** page, where you can see all of the digital books you have checked out.

To go to your **Loans** page, tap **My account** in the top right corner of the page and then tap **Loans**.

| 📀 The Martian - Whitby P                | ublic Library                                                                                                    | My libraries | Add link     Notes                                                                                                    | Open in browser |
|-----------------------------------------|----------------------------------------------------------------------------------------------------|--------------|----------------------------------------------------------------------------------------------------|-----------------|
| Whitby Public                           | Library                                                                                                    | 0            |                                                                                                    |                 |
| Subjects Collections ~<br>This title is | : now checked out to you until Wednesday, March 1, 2017. See options for the title on y                                                                        | Q Search     | My account                                                                                                    |                 |
|                                         | The Martian   A Novel   by Andy Weir   EBOOK   ★ ★ ★ ★ ★   C   1 of 8 copies available     ADD TO APP     READ A SAMPLE        Description   Details   Reviews |              | Holds<br>Wish list<br>Settings<br>Sign out<br>SCIENCE FICTION<br>THRILLER<br>LANGUAGES<br>English<br>LEVELS<br>Lexile Score:<br>Text Difficulty: | 680             |
| $\bigcirc$                              |                                                                                                    |              |                                                                                                    | $\bigcirc$      |

Your loans page shows you all of the digital books you have checked out. To be able to read (or listen) to your book offline, you must download the book (add the book to the app). Tap the grey button to **Add to App**.

| Evans - Whitby Public  | Library                                                    | My libraries Add link Delete cookies Open in brows                                                                                                    |
|------------------------|------------------------------------------------------------|----------------------------------------------------------------------------------------------------|
| Whitby Public          | c Library                                                  |                                                                                                    |
| Subjects Collections 🗸 |                                                            | Q Search 🕅 My account 🗸                                                                                                    |
|                        | New to the site? Learn more here and share your site feedb | pack. X                                                                                                    |
| Loans                  | Loans                                                      |                                                                                                    |
| Holds                  | You can borrow 9 more titles                               | s. See all account limits.                                                                                                    |
| Wish list              | EXPIRES IN 21 DAYS                                         | EXPIRES IN 21 DAYS                                                                                                    |
| Settings               | The Martian<br>Andy Weir<br>BBOOK<br>CHI DY WEIR           | The Goldfinch<br>Donna Tartt<br>GolDFINCH<br>Donna TARTT<br>The Goldfinch<br>Donna Tartt<br>M AUDIOBOOK<br>ADD TO APP<br>MP3 audiobook<br>OR<br>LISTEN NOW |
| $\bigcirc$             |                                                            | $\odot$ $\bigcirc$                                                                                                    |

Tap the **left arrow** in the top left corner of the screen to return to the OverDrive bookshelf to view your downloaded books. You will also be prompted to tap the blue button to **Go to Bookshelf**. Both of these methods will take you to the screen where you can read your books.

| EVOIDES IN 21 DAVS                   |
|--------------------------------------|
| OverDrive                            |
| "Gone Girl" has been added.          |
| Do you want to go to your bookshelf? |
| Keep browsi g Go to bookshelf        |

#### Read or Listen to the Book!

To read or listen to your book, tap the cover image.

| OverDrive                |                                           |              |
|--------------------------|-------------------------------------------|--------------|
| Now Reading: Gone Girl   | Bookshelf 2 titles sorted by an tracent ~ | My libraries |
| AL NEW YORK TIMES BESTSE |                                           | + Add a      |
| GILLIAN                  | Add a title<br>Whitby Public Library      | <b>Whitb</b> |
|                          | Expires in 21 days                        |              |
| Expires in 21 days       |                                           |              |

eBooks are relatively small files and will download almost instantaneously and immediately be ready for you to read.

If you have checked out an eAudiobook, keep in mind that audiobooks are relatively large files and can take several minutes to download. eAudiobooks will download in several sections. To see how many parts your audiobook has, and the download progress of these parts, tap on the cover image of the eAudiobook and scroll to the right.

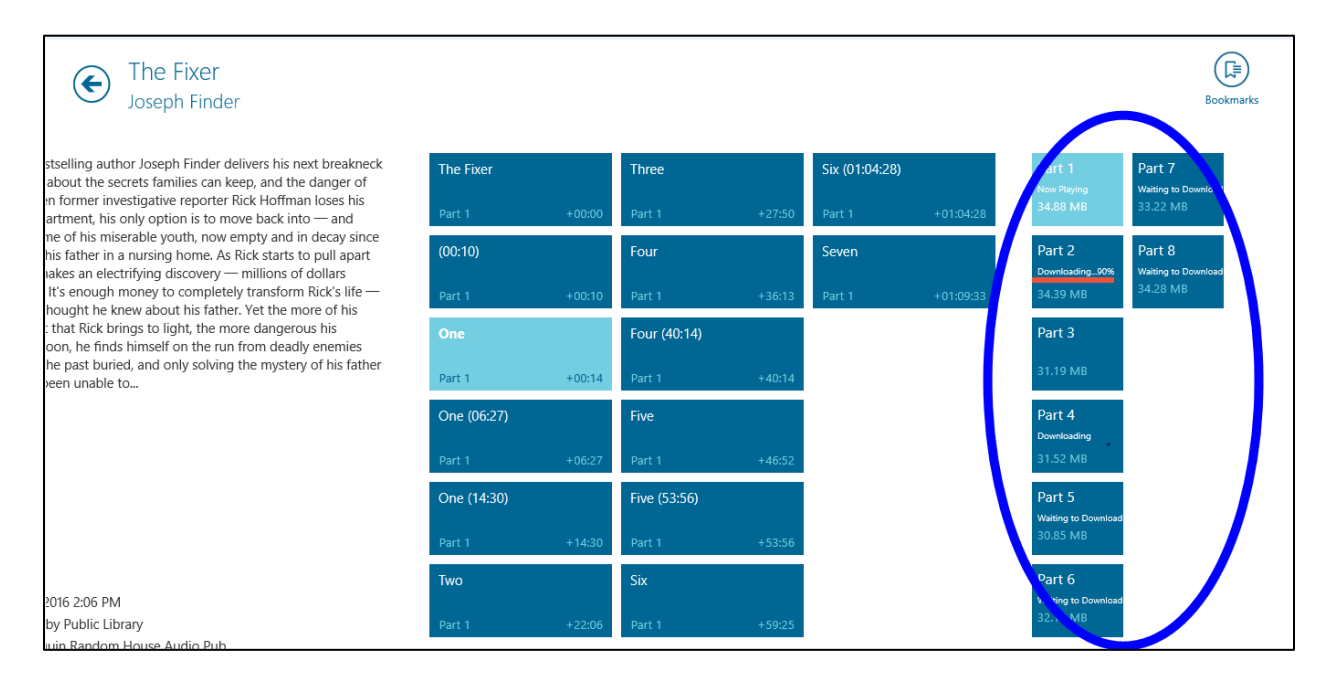

As soon as the first part has finished downloading, you can start listening to your

audiobook.

# Returning an eBook or eAudiobook Early

All eBooks and eAudiobooks return automatically at the end of the lending period. If you wish to return an eBook or eAudiobook early, **press and hold** the cover image of the eBook and **drag down** slightly. Tap **Return/Delete** in the bottom right corner of the screen.

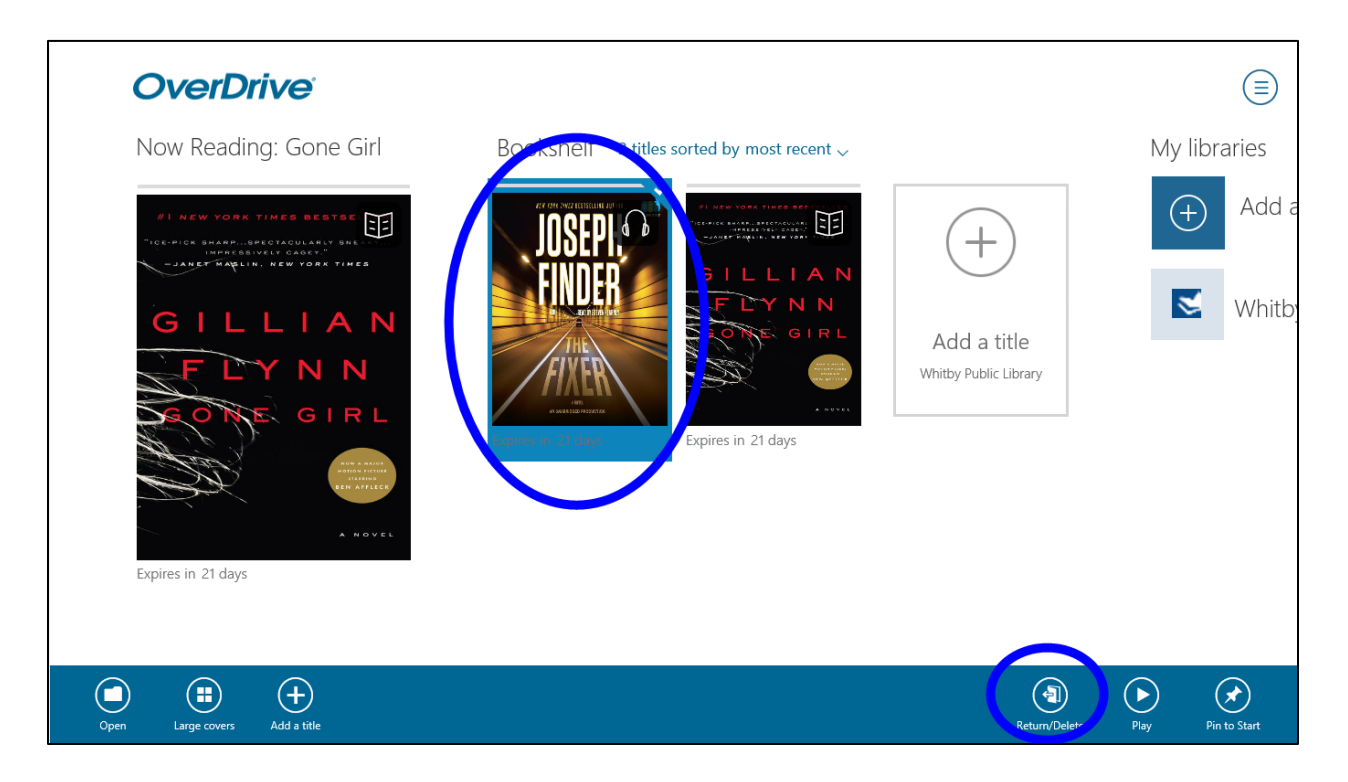

Select Return and Delete to finish returning the book and removing it from the

OverDrive app.

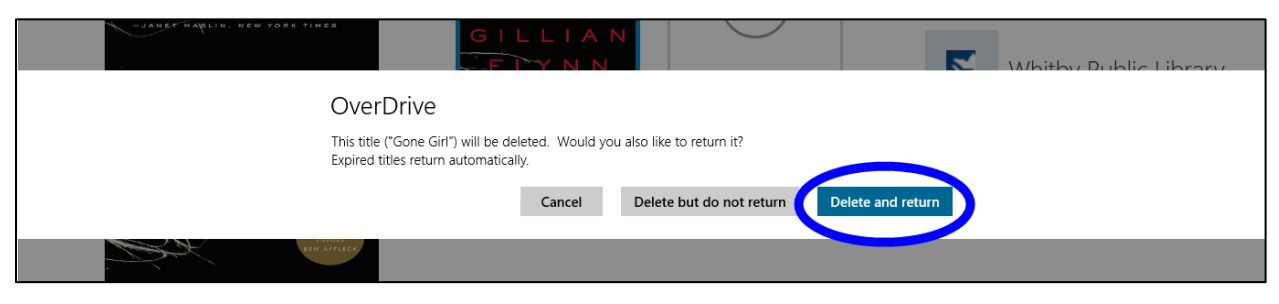

# **Library Lending Policies**

## **Check Outs**

You may check out up to 12 eBook/eAudiobook titles. The lending period is 21 days.

#### **Returns and Renewals**

All titles will automatically return at the end of the lending period. Titles can be returned before they expire. Titles can be renewed if they are not on hold for another patron. Please note that when renewing titles, you must re-download the eBook or eAudiobook to complete the renewal process.

#### Holds

If an item is not available, it is possible to place a hold on the item. Up to 12 eBooks/eAudiobooks can be placed on hold at a time.

When the title becomes available for you to check out, you will receive an email notification with a 72 hour period in which you must check out the book. To check out your available eBook/eAudiobook, sign in to your **Whitby Public Library digital account** and visit the **Holds** page.

It is possible to turn on **Automatic Holds**. When Automatic Holds is **on**, eBook/eAudiobook holds will automatically be checked out to you as soon as they become available. You will receive an email notification when this occurs.

#### **New Library Card Numbers**

If you are issued a new library card and need to transfer your eBook/eAudiobook checkouts and holds to your new account, please contact support at <u>askreference@whitbylibrary.ca</u>. Be sure to include your new library card number, your old library card number and your email address.